## HOTSPLOTS

## Kurzanleitung WLAN-Verbindung mit PC oder Laptop herstellen

## **WLAN-Verbindung herstellen**

- Klicken Sie in der Taskleiste auf das Netzwerk-/WLAN-Symbol aus. Stellen Sie sicher, dass WLAN an Ihrem Gerät aktiviert ist.
- Wählen Sie das gewünschte Netzwerk an und wählen Sie "Verbinden". Üblicherweise beginnen die WLAN-Netzwerke mit dem Wort HOTSPLOTS. Der Hotspot-Betreiber kann aber auch einen Namen seiner Wahl (zum Beispiel den Hotelnamen) als SSID verwenden. Wurde die Verbindung erfolgreich hergestellt, erscheint ein gelbes Ausrufezeichen und der Hinweis *Kein Internetzugriff*.

## Verbindung mit dem Internet

- Starten Sie Ihren Browser und rufen Sie eine Webseite auf (zum Beispiel http://www. example.com). Sie werden automatisch auf die HOTSPLOTS Login-Seite geleitet. Ab Windows 7 erhalten Sie einen anklickbaren Hinweis.
- Im Browser erscheint die HOTSPLOTS Login-Seite. Je nach Standort sind die folgenden Zugänge möglich:

#Direct Login: Bitte bestätigen Sie die Nutzungsbedingungen. Danach sind Sie automatisch kostenfrei online. Je nach Standort kann eine Zeit- oder Datenvolumenbeschränkung eingerichtet sein. Dies wird entsprechend bei der Loginmaske angezeigt.

#User Login: Bitte registrieren Sie auf der Login-Seite des Hotspots oder unter my.hotsplots.de für einen kostenfreien Account. Sie können online Guthaben auf Ihren Account laden. Bitte folgen Sie den Anweisungen im HOTSPLOTS Kundenbereich.

#Ticket Login: Sie erhalten am Hotspot-Standort ein Ticket mit Login-Daten. Geben Sie den jeweiligen Nutzernamen und das Passwort in die Maske ein, um sich zu verbinden.

- Sie werden automatisch ausgeloggt, wenn Sie länger als 10 Minuten vom WLAN-Netzwerk getrennt sind (z. B. Gerät ausgeschaltet oder Funkbereich verlassen).
- Um sich manuell auszuloggen, rufen Sie bitte die Seite logout.hotsplots.de auf.
- Wenn keine Login-Seite erscheint:

Öffnen Sie die Eigenschaften der gewünschten WLAN-Verbindung. Wählen Sie den Punkt (TCP/IPv4), dann klicken Sie auf Eigenschaften. Aktivieren Sie die Optionen IP- und DNS-Serveradresse automatisch beziehen.

hotsplots GmbH Rotherstr. 22 10245 Berlin

Tel: +49 30 29 77 348-0 Fax: +49 30 29 77 348-99

support@hotsplots.de www.hotsplots.com

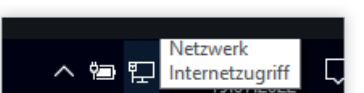

| 2 | Eventuell sind weitere Anmeldeinformationen erforderlich. 🄌 💈<br>Klicken Sie hier, um den Browser zu öffner | ĸ |
|---|----------------------------------------------------------------------------------------------------|---|
|   |                                                                                                    | ſ |

| Gratis WI AN                                         |             |
|------------------------------------------------------|-------------|
|                                                      |             |
| Ich akzeptiere die Nutzungsbedingungen               |             |
| Pro Kalendertag und Nutzer stehen Ihnen 100 MB zur V | erfügung.   |
| kostenios einloggen                                  |             |
| 33                                                   |             |
| Delegation ACR                                       |             |
|                                                      |             |
| Impressum Datenschutz AGB                            |             |
| impressum Datenschulz Aub                            |             |
|                                                      | Deutsch 💌   |
|                                                      | Deutsch 💌   |
|                                                      | Deulsch 💌   |
|                                                      | Deutsch 💌   |
| HUTSPLUTS                                            | Deulsch 💌   |
| Passed Damendo Xab                                   | Deutsch 💌   |
| Passed Value Value                                   | Deutsch 🛛 👻 |

| IP-Einstel<br>Netzwerk<br>den Netz<br>beziehen | ungen können automatisch zu<br>diese Funktion unterstützt. W<br>werkadministrator, um die geei | pewiesen<br>enden Sie<br>gneten IP | werde<br>sich a<br>-Einsti | en, wenn<br>Indernfa<br>ellungen | i das<br>Ils an<br>zu |
|------------------------------------------------|------------------------------------------------------------------------------------------------|------------------------------------|----------------------------|----------------------------------|-----------------------|
| ⊚ IP-A                                         | dresse automatisch beziehen                                                                    |                                    |                            |                                  |                       |
| - Folg                                         | ende IP-Adresse verwenden:                                                                     | 1.1                                |                            |                                  |                       |
| IP-Adr                                         | bsse:                                                                                          |                                    |                            |                                  |                       |
| Subnel                                         | zmaske:                                                                                        |                                    |                            |                                  |                       |
| Standa                                         | indgateway:                                                                                    |                                    |                            |                                  |                       |
| DNS                                            | -Serveradresse automatisch be                                                                  | ziehen                             |                            |                                  |                       |
| O Folg                                         | ende DNS-Serveradressen ver                                                                    | wenden:                            |                            |                                  |                       |
| Bevora                                         | ugter DNS-Server:                                                                              |                                    |                            |                                  |                       |
| Altern                                         | ativer DNS-Server:                                                                             | 1                                  |                            |                                  |                       |
| Ein                                            | stellungen beim Beenden überp                                                                  | rüfen                              |                            |                                  |                       |
|                                                |                                                                                                |                                    |                            | Erwe                             | itert                 |